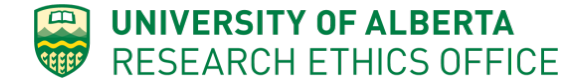

### **REPORTABLE EVENTS**

A **Reportable Event** is any incident or change that happens throughout the course of research that may impact the participants or the conduct of the study.

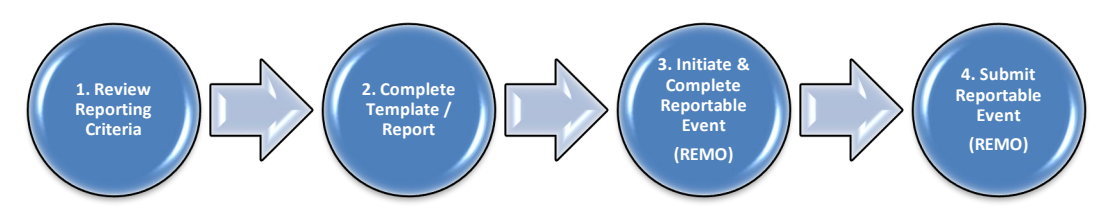

### **1. REVIEW REPORTING CRITERIA**

For more information on **Reportable Events**, including detailed descriptions of each category and reporting criteria, visit the Research Ethics Office webpage: <u>https://www.ualberta.ca/research/support/ethics-office/human-research-ethics/research-ethics-boards/reb-4/reporting-requirements</u>

# 2. COMPLETE TEMPLATE / REPORT

For categories linked to corresponding templates, you must complete and upload the template as part of the Reportable Event submission.

| Category                                                              | Reporting Criteria/Description                                                                                                    | Reporting Timeline                                                                                                    | Template       |
|-----------------------------------------------------------------------|----------------------------------------------------------------------------------------------------|----------------------------------------------------------------------------------------------------|----------------|
| Serious Adverse<br>Event (SAE) – Local                                | Local SAEs are adverse events experienced by research participants at the site(s)<br>under the jurisdiction of the REB. A local SAE is reportable if the PI believes it is an<br>unanticipated problem related to the research, and places research participants or<br>others at a greater risk of harm.                                                                                                    | Fatal or life-threatening SAEs should be<br>reported within 7 calendar days of the PI<br>becoming aware of them. All other local<br>SAEs should be reported within 15<br>calendar days of the PI becoming aware<br>of them.                                                  | HREB           |
| Serious Adverse<br>Event (SAE) –<br>Non-Local<br>( <i>REB4 only</i> ) | Non-local SAEs are adverse events experienced by research participants at centres/institutions <b>outside</b> the REB's jurisdiction. A non-local SAE is reportable if the PI believes it is an unanticipated problem (unexpected, related or possibly related to participation in the research and places research participants or others at a greater risk of harm) <b>AND</b> requires a change to the protocol and/or informed consent form or immediate notifications to participants for safety reasons.                                                                                                    | Within 15 calendar days of the PI becoming aware of the non-local SAE.                                                                                                    | <u>See SOP</u> |
| Protocol Deviation<br>/Violation                                      | <ul> <li>Protocol Deviations/Violations are departures from the procedures set forth in the REB approved application. These include departures that:</li> <li>Compromise the scientific integrity of the study, and/or</li> <li>Constitute or may constitute a potential safety risk to participants enrolled in the protocol or others affected by the research, and/or</li> <li>Are non-compliant with applicable regulations governing human research, and/or</li> <li>Are non-compliant with the requirements or determinations of the REB, or an allegation of such non-compliance, and/or</li> <li>Consist of any unauthorized collection, use, or disclosure of participant personal information.</li> </ul> | Changes to <b>eliminate immediate safety</b><br><b>risks</b> to the study participants should be<br>reported within 7 calendar days.<br><b>All other violations</b> should be reported<br>within 15 calendar days of the PI<br>becoming aware of the<br>deviation/violation. | <u>HREB</u>    |
| Follow-Up Report                                                      | Follow-up report requested by the REB if/when more information becomes available, and/or if the issue remained unresolved in the initial report.                                                                                                    |                                                                                                    |                |
| Report                                                                | Written report or memorandum from sponsors, such as summary or periodic safety reports, or data safety monitoring board.                                                                                                    | Within 15 calendar days of receiving the report.                                                                                                    |                |
| Audit                                                                 | Report any local audit, inspection, or inquiry by a university, provincial or federal agency to the REB. A copy of the audit findings must also be submitted.                                                                                                    | Report that audit will be conducted once<br>it is scheduled. Submit the audit report<br>within 15 calendar days of receipt.                                                                                                    |                |
| Suspension                                                            | Suspension of active and ongoing research by the sponsor, PI, REB or institution.                                                                                                    | Report as information is received.                                                                                                    |                |
| Participant<br>Complaint                                              | Complaints made by participants or others affected by the research concerning their well-being (psychological or physical) and/or respectful and fair treatment from the researchers.                                                                                                    |                                                                                                    |                |

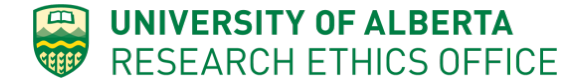

#### 3. INITIATE & COMPLETE REPORTABLE EVENT

Any member of the Study Team and Ethics Administrators can initiate a Reportable Event:

- 1. Login to the on-line system: <u>https://arise.ualberta.ca</u>
- 2. Under the Human tab, navigate to the study.

| ALBERTA                                                                                                    | ARISE<br>Alberta Research Informa                                                                                                    | ation Services                                                                           |                               |                                                               |                                       |                       |
|----------------------------------------------------------------------------------------------------|----------------------------------------------------------------------------------------------------|------------------------------------------------------------------------------------------|-------------------------------|---------------------------------------------------------------|---------------------------------------|-----------------------|
| > Dashbo                                                                                                    | ard Home                                                                                                    |                                                                                          |                               |                                                               |                                       |                       |
| Applicant<br>My Roles<br>Applicant<br>Supervisors<br>Were Human Study<br>2 New Incident Report<br>2 Request Additional Roles | Page for Hal Hartma<br>• Inbox - Items appearing in this tab requir<br>• General - Link to your profile management<br>Inbox Human Animal<br>Displays all your human related ethic submissi<br>Human Studies I am listed on | ID<br>e your action to move an application form<br>space.<br>Incidents Templates<br>ons. | through the review<br>General | r process.                                                    |                                       |                       |
|                                                                                                    | Filter by 🖗 ID 💌 Enter te                                                                                                    | ut to coarab for                                                                         | Add Filter                    | M Clear All                                                   |                                       |                       |
|                                                                                                    | Enter to Enter to                                                                                                    |                                                                                          |                               | = Data Modified                                               | State                                 | Expiration Data       |
|                                                                                                    | Pro00086548 test                                                                                                    |                                                                                          |                               | <ul> <li>Date Modified</li> <li>5/31/2019 10:26 AM</li> </ul> | Approved - RAA Open                   | Expiration Date       |
|                                                                                                    | Pro00086555 lest - to o monstrate how                                                                                                    | to response to REVIEWER NOTES                                                            |                               | 3/19/2019 8:29 AM                                             | Changes Required By REB Administrator | 110ay, April 10, 2020 |
|                                                                                                    | Pro00086554 Test 1                                                                                                    |                                                                                          |                               | 1/31/2019 1:33 PM                                             | Pre Submission                        |                       |
|                                                                                                    | 3 items                                                                                                    |                                                                                          | € pa                          | age 1 of 1 🕨                                                  |                                       | 10 / page             |

- 3. Click on the study you want to open.
- 4. Click on 🕓 New Reportable Event

| ALBERTA                                                   | ARISE<br>Alberta Res       | earch Infor                      | mation Services            |            |                             |                 |                             | Hello, Hal Hartman 👻 |
|-----------------------------------------------------------|----------------------------|----------------------------------|----------------------------|------------|-----------------------------|-----------------|-----------------------------|----------------------|
| » Dashboa                                                 | rd Home                    |                                  |                            |            |                             |                 |                             |                      |
| Current State<br>Approved - PAA Open                      | Study:test ( P             | ro00086548 )<br>Test Application |                            |            |                             |                 |                             |                      |
| Printer Version                                           | Principal<br>Investigator: | Hal Supervisor                   |                            |            |                             | REB Co          | ordinator: Kimberley Kordov |                      |
| View Differences                                          | Expiration Date:           | Friday, April 10, 202            | 20                         |            |                             | Letter of       | f Approval: View            |                      |
| My Activities                                             | REB:                       | Health Research Et               | thics Board - Health Panel |            |                             | Legacy          | Study #:                    |                      |
| ss Change Personnel<br>ss Change Funding<br>ss Copy Study | Approved Study             | Amendment (AM                    | AE10) > Modified Study     |            |                             |                 |                             |                      |
| ss Edit Email List                                        | History R                  | enewals Am                       | nendments Documents        | Change Log | Reportable Events           | Related Studies |                             |                      |
| Send Email to REB                                         | Ac                         | c <b>tivity</b>                  | ed                         |            | Author<br>Kordov, Kimberley |                 | - Activity Date             |                      |
| Create                                                    | View Reportable Ev         | /ent: Pro00086548_EN             | NT4                        |            |                             |                 |                             |                      |
| New Reportable Event                                      | (i) Re                     | portable Event Opene             | ed                         |            | Lo, Patricia                |                 | 5/31/2019 10:22 AM          |                      |
| (Approved)                                                | View Reportable Ev         | ent: Pro00086548_EN              | NT3                        |            |                             |                 |                             |                      |
|                                                           | Re Re                      | portable Event Opene             | d                          |            | Supervisor, Hal             |                 | 5/30/2019 9:44 AM           |                      |
|                                                           | View Reportable Ev         | ent: Pro00086548_EN              | NT2                        |            |                             |                 |                             |                      |
|                                                           | Re                         | portable Event Opene             | ed                         |            | Lo, Patricia                |                 | 5/28/2019 9:57 AM           |                      |
|                                                           | View Reportable Ev         | /ent: Prouu086548_EN<br>A Opened |                            |            | Supervisor, Hal             |                 | 4/25/2019 9:42 AM           |                      |

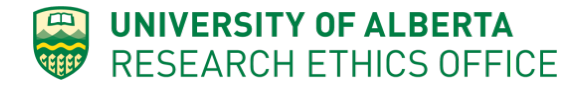

5. Enter a meaningful title that will allow you to quickly identify the **Reportable Event**. The title you enter will be auto-populated onto the acknowledgement letter. The **Reportable Event ID** is generated (top right corner) when saved. We recommend the "type of reportable event" followed by a participant ID if it is related to a particular participant (ie: SAE Participant 001; or DSMB letter Nov 2018).

|               | ERTA     | ARISE<br>Alberta Research Inf | ormation Serv | ices    | New: Reportable Event |
|---------------|----------|-------------------------------|---------------|---------|-----------------------|
| <b>«</b> Back |          |                               | 🖺 Save        | 🔒 Print | Continue              |
|               | Reportab | * Reportable event title:     |               |         | ]                     |

6. Select applicable category. You are able to select multiple categories for one submission. However, consider submitting categories of events (ie: DSMB Reports 2018-Mar 2019) rather than combining unrelated events (ie: SAE Participant 001, DSMB and Sponsor Memo).

| Category                                      | Reporting Criteria/Description                                                                                                    | Reporting Timeline                                                                                                    | Template                             |
|-----------------------------------------------|----------------------------------------------------------------------------------------------------|----------------------------------------------------------------------------------------------------|--------------------------------------|
| Serious Adverse<br>Event (SAE) –<br>Local     | Serious adverse events (as defined in ICH) experienced by a research participants at the local<br>site(s) under the jurisdiction of the REB. A local SAE is reportable if the PI believes it is an<br>unanticipated problem (unexpected, related or possibly related to participation in the research<br>and places research participants or others at a greater risk of harm).                                                                                                    | Fatal or life-threatening SAEs should be<br>reported within 7 calendar days of the PI<br>becoming aware of them. All other local<br>SAEs should be reported within 15 calendar<br>days of the PI becoming aware of them                            | Local SAE<br>Report(0.01)            |
| Serious Adverse<br>Event (SAE) –<br>Non-Local | Non-local SAEs are adverse events experienced by research participants at<br>centres/institutions outside the REB's jurisdiction. A non-local SAE is reportable if the PI<br>believes it is an unanticipated problem (unexpected, related or possibly related to participation<br>in the research and places research participants or others at a greater risk of harm) AND<br>requires a change to the protocol and/or informed consent form or immediate notifications to<br>participants for safety reasons.                                                                                                    | Within 15 calendar days of the PI becoming<br>aware of the non-local SAE                                                                                                    |                                      |
| Protocol<br>Deviation/Violations              | Protocol Deviations/Violations are departures from the procedures set forth in the REB<br>approved application. These include departures that:<br>Compromise the scientific integrity of the study, and/or<br>Constitute or may constitute a potential safety risk to participants enrolled in the<br>protocol or others affected by the research, and/or<br>Are non-compliant with applicable regulations governing human research, and/or<br>Are non-compliant with the requirements or determinations of the REB, or an allegation<br>of such non-compliance. and/or<br>Consist of any unauthorized collection, use, or disclosure of participant personal<br>information. | Changes to eliminate immediate safety<br>risks to the study participants should be<br>reported within 7 calendar days All other<br>violations should be reported within 15<br>calendar days of the PI becoming aware of<br>the deviation/violation | Protocol-<br>Violation<br>Form(0.01) |
| Report                                        | Written report or memorandum from <del>study monitors or</del> sponsors, such as summary or periodic<br>safety reports or data safety monitoring board.                                                                                                    | Within 15 calendar days of receiving the<br>report                                                                                                    |                                      |
| Audit                                         | Audit, inspection, or inquiry by a university, provincial or federal agency. Only reports with<br>information relevant to the REB should be submitted.                                                                                                    | Within 15 calendar days of receiving the audit<br>report                                                                                                    | 1                                    |
| Suspension                                    | Suspension of active and ongoing research by the sponsor, PI, REB or institution.                                                                                                    |                                                                                                    |                                      |
| Participant                                   | Complaints made by participants or others affected by the research concerning their well-                                                                                                    |                                                                                                    |                                      |

 Upload completed template or report, if applicable. Otherwise, upload supporting documentation (ie: site Note to File or Memo). Click +Add to upload your file, or drag and drop the file.

| 3.0 | Attach completed template and/or relevant supporting documentation: ( <i>if applicable.</i> ) |         |      |             |  |  |  |
|-----|-----------------------------------------------------------------------------------------------|---------|------|-------------|--|--|--|
|     | + Add                                                                                         |         |      |             |  |  |  |
|     | Document Name                                                                                 | Version | Date | Description |  |  |  |
|     | There are no items to display                                                                 |         |      |             |  |  |  |

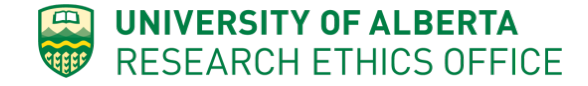

8. Comments: Enter any additional information you would like to communicate to the REB. Then click the **Continue** button to save and exit the form.

| 4.0 | Comments: |  |
|-----|-----------|--|
|     |           |  |
|     |           |  |
|     |           |  |
|     |           |  |
|     |           |  |

## 4. SUBMIT REPORTABLE EVENT

Submit the prepared **Reportable Event** to the REB by clicking "Submit Reportable Event" on the left. Enter any comment to the REB in the pop-up, and click OK.

|                            | ARISE                                                                                                    | _                    |
|----------------------------|----------------------------------------------------------------------------------------------------|----------------------|
|                            | 🚱 Execute "Submit Reportable Event" on Pro00086548_EVT5 - Google Chrome                                                                                                    | Hello, Hal Hartman 🔫 |
| » Dashboa                  | https://                                                                                                    |                      |
|                            | Submit Reportable Event                                                                                                    | ☆ Follow             |
| Current State              |                                                                                                    |                      |
| Pre Submission             | Submit Reportable Event                                                                                                    |                      |
| Edit Reportable Event      | Click <b>OK</b> to submit the application for processing after which you will no longer be able to edit the<br>application. You and your study staff can monitor approval progress on-line. You and your study staff will<br>receive email notification if clarifications, additions or deletions are requested by the reviewers/approvers. | nberley Kordov       |
| Print Reportable Event     | Comments:                                                                                                    | L                    |
| View Differences           |                                                                                                    |                      |
| Activities                 |                                                                                                    |                      |
| PT Submit Reportable Event |                                                                                                    |                      |
| ss Withdraw                |                                                                                                    |                      |
|                            |                                                                                                    |                      |
|                            | OK Cancel                                                                                                    |                      |
|                            |                                                                                                    | J                    |

Notes:

- a. If you would like to Withdraw your Reportable Event from review, you can click the Withdraw button (shown above).
- b. After submitting the reportable event, the REB Administrator who manages your study will receive the event for review. The event may be forwarded to the REB Chair for review. Should the REB have any questions pertaining to the event, the Study Team will be notified.

# **FREQUENTLY ASKED QUESTIONS**

- Q: When can a **Reportable Event** be created?
- A: Reportable Events can be created any time after ethics approval. This includes studies that are Completed or Closed by the REB Administrator.

- > Q: I have a renewal or amendment open; can I create and submit a Reportable Event at the same time?
- > A: Yes, **Reportable Events** can be created and submitted when an amendment, renewal, or closure is in process.
- Q: Can I create and submit multiple Reportable Events at the same time?
- A: Yes, multiple Reportable Events can be created and submitted at any time. Reportable Events can be acknowledged by REB in any order submitted.
- > Q: An REB Administrator started a **Reportable Event**, is that permitted?
- A: Yes, Reportable Events can be created by an REB Administrator but they can only submitted by the Study Team. After a reportable event is created, the REB Administrator will send the study team an email within the system to notify them to review and submit the reportable event.
- > Q: What happens if a **Reportable Event** is submitted that doesn't meet the REB reporting standard?
- A: The REB Administrator will send communication back to the Study Team (Changes requested) asking them to Withdraw the Reportable Event.
- Q: How do I find the Reportable Events I created?

UNIVERSITY OF ALBERTA RESEARCH ETHICS OFFICE

A: Look under the Reportable Events tab of the study.

| ALBERTA                              | ARISE<br>Alberta Research Information Servi                 | ces                                                   | Hello, Hal Hartman 🕶                                                 |
|--------------------------------------|-------------------------------------------------------------|-------------------------------------------------------|----------------------------------------------------------------------|
| » Dashboa                            | d Home                                                      |                                                       |                                                                      |
| Current State<br>Approved - PAA Open | Study:test ( Pro00086548 )<br>Description: Test Application |                                                       |                                                                      |
| Printer Version                      | Principal Investigator: Hal Supervisor                      |                                                       | REB Coordinator: Kimberley Kordov                                    |
| View Differences                     | Expiration Date: Friday, April 10, 2020                     |                                                       | Letter of Approval: View                                             |
| My Activities                        | RED. Health Research Ethics Board - Health Panel            |                                                       | Legacy study #:                                                      |
| ss Change Personnel                  | Approved Study > Amendment (AME10) > Modified S             | Study                                                 |                                                                      |
| ss Change Funding                    |                                                             |                                                       |                                                                      |
| ss Copy Study                        | The terms Describe Among Security Desc                      | mante Change Lee Dependeble Frante                    | Peleked Obudies                                                      |
| ss Edit Email List                   | History Renewais Amendments Doct                            | Intents Change Log Reportable Events                  | Related Studies                                                      |
| ss Edit Guest List                   | Reportable Events                                           |                                                       | -                                                                    |
| Send Email to REB<br>Coordinator     | Filter by 🚱 ID 🔹 Enter text to search for                   | Q + Add Filter X Clear All                            |                                                                      |
| Create                               | ID Name                                                     | ▼Date Modified Owner State                            | REB PI                                                               |
| New Reportable Event                 | Pro00086548_EVT7 SAE For Participant 007                    | 6/21/2019 9:22 AM Kordov, Kimberley Approved          | Health Research Ethics Board - Health Panel Hal Supervisor           |
| (Approved)                           | Pro00086548_EVT6 SAE Participant 002                        | 6/20/2019 10:36 Kordov, Kimberley Approved            | Health Research Ethics Board - Health Panel Hal Supervisor           |
|                                      | Pro00086548_EVT4 Participant Complaint - Lodged by REB      | 5/31/2019 10:53 Kordov, Kimberley Con REB Administrat | ve Review Health Research Ethics Board - Health Panel Hal Supervisor |
|                                      | Pro00086548_EVT3 Protocol Violation Report                  | 5/31/2019 10:50 Kordov, Kimberley Correspondence      | Review Health Research Ethics Board - Health Panel Hal Supervisor    |
|                                      | Pro00086548_EVT1 Local SAE - Test                           | 5/31/2019 10:15 Kordov, Kimberley Approved            | Health Research Ethics Board - Health Panel Hal Supervisor           |
|                                      | Pro00086548_EVT2 SAE Participant 001                        | 5/31/2019 9:39 AM Kordov, Kimberley Approved          | Health Research Ethics Board - Health Panel Hal Supervisor           |
|                                      | 6 items                                                     | I of 1 ▶                                              | 10 / page                                                            |